#### Elektronik Belge Yönetim Sistemi Yardım

Üniversitemize kurulumu yapılan EBYS tüm birimlerimizde gerçek ortamda kullanıma açılmıştır. Kullanıcılarımız sisteme giriş yapabilmesi için OMÜ e-posta (@omu.edu.tr uzantılı) adresine sahip olması gerekmektedir.

Sisteme girişler OMÜ e-posta kullanıcı adı ve şifresi ile giriş yapılacaktır.

Elektronik belge yönetim sistemini biriminizce yetkilendirilen ve sistem yöneticisi tarafından eklenen kullanıcılar kullanabilecektir.

Örneğin : OMÜ e-posta, huseyin.erisgin@omu.edu.tr olan kullanıcının sisteme girişi

|   | Lütfen Kullanıcı Adı ve Şifreniz ile giriş yapınız |
|---|----------------------------------------------------|
|   | Kullanıcı Adı                                      |
|   | huseyin.erisgin@omu.edu.tr                         |
|   | Şifre                                              |
|   | jomü maili şifresi olacaktır                       |
|   |                                                    |
|   | Sisteme Giriş Yap                                  |
| ? |                                                    |
|   |                                                    |

#### Sistemin kullanımı için gerekenler.

-Kullanıcının OMÜ e-postası olmalı.

-E-imzası olan kullanıcı bilgisayarına 32 ya da 64 bit e-imza kartı okuyucusu ve kart( akıllı kart ) sürücünü yüklemesi gerekmektedir. Ayrıntılı bilgi için tıklayınız...

-Ebys en iyi Internet Explorer web tarayıcısında çalışmaktadır. Internet Explorer 10 ve 11 sürümünden daha düşük bir sürüm kullanılmaktaysa sürüm yükseltmesi yapılması gerekmektedir.

E-imzası olan kullanıcılar için Internet Explorer ayarları...

-Kullanıcı sisteme giriş yapıp kendisinin, birim amirini doğru tanımlandığını teyit etmesi gerekmektedir.

E-imzanın tanıtılması, web tarayıcı kurulumu ve ayarlanması ve döküman tarayıcının sisteme tanıtılması gibi konularda problem yaşamanız halinde biriminizdeki teknik personelden yardım isteyebilir, sorununuzu çözemediğinizde Bilgi İşlem Daire Başkanlığı ile irtibata geçebilirsiniz...

Sistem hakkında sorun yaşanması durumunda birimlerde sorumlu eğitici eğiticiler ile iletişime geçilmelidir. Soruna çözüm bulunamadığı taktirde Genel Sekreterlik sistem yöneticilerine sorun iletilecektir. Sistem yöneticileri tarafından eğiticilere gerekli tüm destek verilecektir...

Sistem hakkında yaşadığı sorunları sistemin giriş sayfasındaki soru işaretine tıklayarak iletebilirsiniz.

Birimlerinizden sorumlu eğiticilerinizi görmek için tıklatınız...

E-imza Sahibi Kullanıcılar İçin Sürücülerin Yüklenmesi

İşletim Sisteminin Kaç bitlik olduğunun öğrenilmesi gerekmektedir. (Resim 1,2)

Resim 1

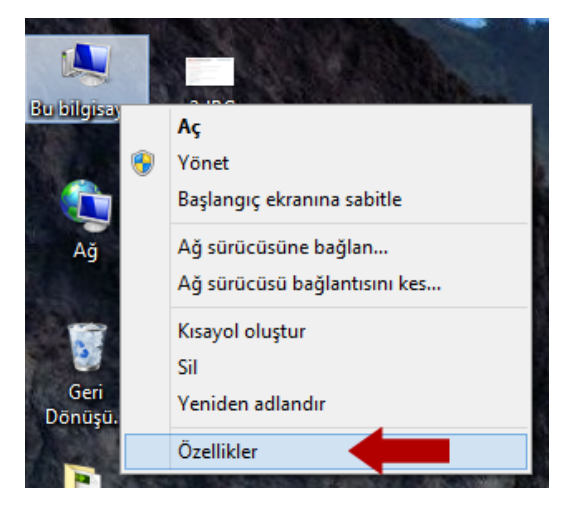

#### Resim 2

| listem              |                                                           |
|---------------------|-----------------------------------------------------------|
| İşlemci:            | Intel(R) Core(TM) i5-3470 CPU @ 3.20GHz 3.20 GHz          |
| Yüklü bellek (RAM): | 8,00 GB                                                   |
| Sistem türü:        | 64 bit İşletim Sistemi, x64 tabanlı işlemci               |
| Kalem ve Dokunma:   | Bu Görüntü Biriminde Kalem Girdisi veya Dokunarak Giriş y |

İnternet Explorer in kaç bitlik olduğunun öğrenilmesi gerekmektedir. (Resim3,4) Resim 4 te 64 bit yazısını görmez isenin 32 bittir....

Resim 3

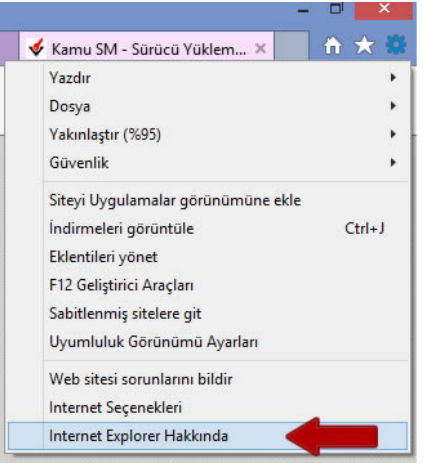

Resim 4

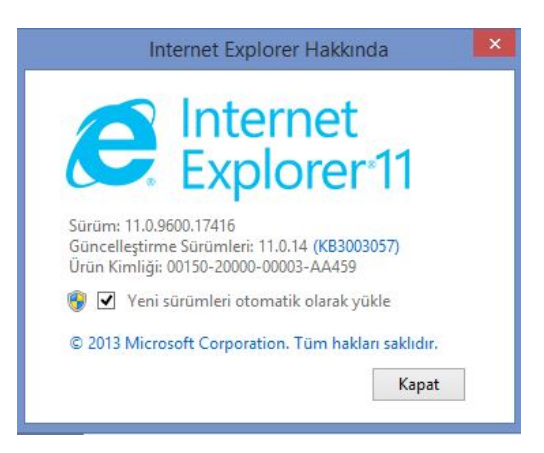

<u>http://www.kamusm.gov.tr/islemler/surucu\_yukleme\_servisi/</u> linkinden Kart Okuyucu için işletim sisteminin kaç bitlik olduğu, akıllı kart için İnternet Explorer in kaç bitlik olduğu önemlidir... Uygun sürücüleri yükleyin...(Resim 5,6)

Resim 5

#### Sürücü Yükleme Servisi Aşağıda, bilgisayarınız için uygun olan sürücüleri indireceğiniz sürücü yükleme adımları mevcuttur. sürücüleri bilgisayarınıza indirip kurunuz. Adım 1 : İşletim Sisteminizi Seçiniz Lütfen işletim sisteminizin özelliklerini seçiniz Işletim sistemi: Windows 🗸 Versiyonu: 8 ✓ Tipi: 64 Bit ✓ Adım 2: Kart Okuyucunuzu Seçiniz Lütfen size gönderilen kart okuyucuyu seçiniz. OMILKO 🔿 Omnikey USB Şeffaf O Omnikey USB Beyaz -11 O Omnikey Masaüstü O Gemplus USB O ACS 38T USB - Kirmizi ACS 38T USB - Beyaz 🔿 ACS 38T USB Masaüstü Adım 3 : Kartınızı Seçiniz Lütfen size gönderilen akıllı kartı seçiniz. AKIS Akıllı Kart 🔾 Gemplus Akıllı Kart Sürücüleri Göster

#### Resim 6

| Kamu Sertifikasyon Merkezi<br>Elektronik sertifika hizmetleri ve e-imza çözümleri                 | Nasıl<br>Aradığı    |
|---------------------------------------------------------------------------------------------------|---------------------|
| Sürücü Yükleme Servisi                                                                            |                     |
| Aşağıda, bilgisayarınız için uygun olan sürücüler mevcuttur. Lütfen bu sürücüleri bilgiyarını:    | za indirip kurunuz. |
| Kur 1: Kart Okuyucu Sürücüsü                                                                      |                     |
| Kart okuyucu için gerekli olan sürücü dosyalarını bilgisayarınıza aşağıdaki linkten indirip, ku   | irunuz.             |
| Yapmış olduğunuz seçim: ACS 38T USB - Beyaz                                                       |                     |
| Sürücüyü İndir     Kurulum Yardımı Dökümanını İndir                                               |                     |
| Kur 2: Akıllı Kart Sürücüsü                                                                       |                     |
| Akıllı kart için gerekli olan sürücü dosyalarını bilgisayarınıza aşağıdaki linkten indirip, kurun | uz.                 |
| Yapmış olduğunuz seçim: AKİS Akıllı Kart                                                          |                     |
| Sürücüyü İndir     Kurulum Yardımı Dökümanını İndir                                               |                     |
| Yeni Arama                                                                                        |                     |

Gerekli sürücüleri masaüstüne indirin, sıkıştırılmış dosyaları açın ve kurulumunu gerçekleştiriniz...

#### E-imza Sahibi Kullanıcılar İçin Internet Explorerin Ayarlanması...(Resim 7,8,9)

Resim 7

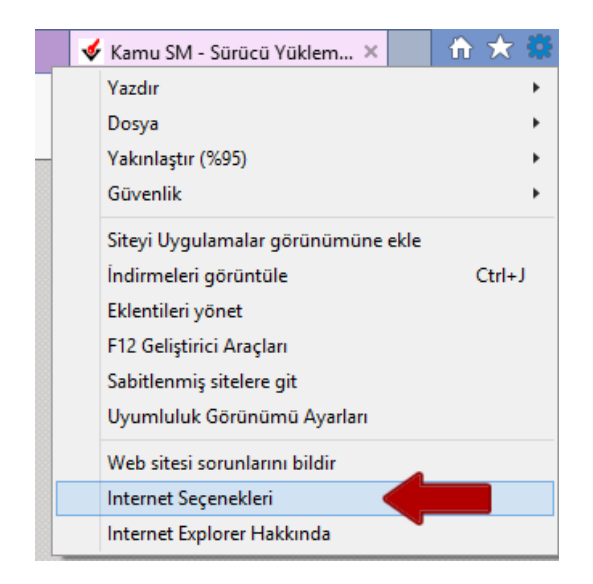

#### Resim 8

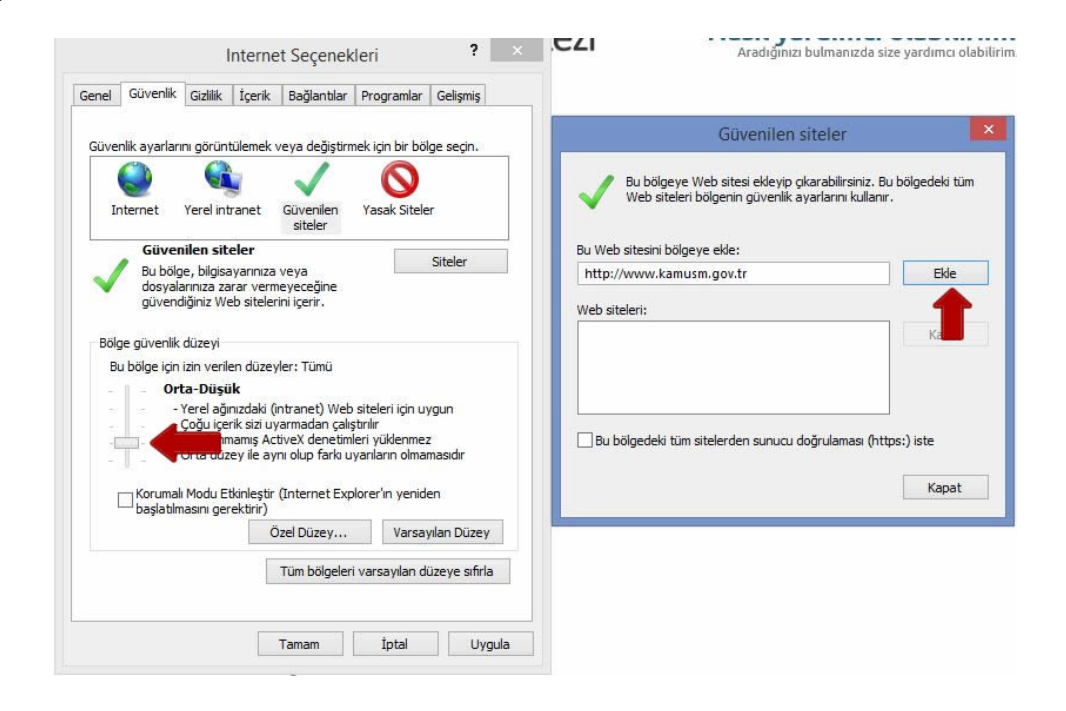

#### Resim 9

| Bu bölgeye Web sitesi ekleyip çı<br>Web siteleri bölgenin güvenlik ay | karabilirsiniz. Bu bölgedeki tüm<br>yarlarını kullanır. |
|-----------------------------------------------------------------------|---------------------------------------------------------|
| u Web sitesini bölgeye ekle:                                          |                                                         |
|                                                                       | Ekle                                                    |
| Veb siteleri:                                                         |                                                         |
| http://www.kamusm.gov.tr                                              | Kaldır                                                  |
| ]Bu bölgedeki tüm sitelerden sunucu da                                | oğrulaması (https:) iste                                |
|                                                                       | Kapat                                                   |

# BDDK ELEKTRONİK BELGE VE ARŞİV YÖNETİM SİSTEMİ

## 1. BDDK ELEKTRONİK BELGE VE ARŞİV YÖNETİM SİSTEMİNE ERİŞİM

#### 1.1. Giriş Ekranları

İş yazılım tarafından Bankacılık Düzenleme ve Denetleme Kurumu için geliştirilen Elektronik Belge ve Arşiv Yönetim Sistemi giriş ekranına erişmek için tarayıcı adres çubuğuna ebys adresi yazılmalıdır. Adrese BDDK intranet sitesinden ulaşabilirsiniz.

Adres yazılarak öncelikle "Kullanıcı Giriş Ekranına" erişilir. Sistem varsayılan olarak "Kullanıcı Adı ve Şifre ile Giriş Ekranı" sayfasını açacaktır.

| 🖉 Kamusis Elektronik Belge ve Arşiv Yönetim Sistemi V5.0 - Windows Internet                                                                                   | Explorer                                                                                                    | - 0 ×                                                                                                    |
|----------------------------------------------------------------------------------------------------|----------------------------------------------------------------------------------------------------|----------------------------------------------------------------------------------------------------|
| Coo v http://ebysuy1/Giris.aspx                                                                                                    |                                                                                                    | 🛨 😽 🗙 🔽 Bing 🖉                                                                                                    |
| <ul> <li>☆ Sik Kullanılanlar</li> <li>☆ Onerilen Siteler ▼ </li> <li>Web Slice Galerisi ▼</li> <li>Kamusis Elektronik Belge ve Arşiv Yönetim Siste</li> </ul> |                                                                                                    | 🏠 🔻 🛐 👻 📑 🚔 👻 Sayfa 🕶 Güvenlik 👻 Araçlar 🕶 🔞 💌                                                                                                    |
| Kamusis Elektronik Belge ve Arşiv Yonetim Siste                                                                                                    | Bankacılık Düzenleme ve Denetleme Kurumu   Elektronik Belge ve Arşiv Yönetim Sistemi     Lutfen Kullanıcı Adı ve Şıfreniz ile giriş yapınız   Kullanıcı Adı   cangurel   Şifre     Poisseme Giriş Yapı | The theory of the test of the test of the test of the test of the test of the test of the test of test of test |
|                                                                                                    | Sürüm: S.4. 13.08. 1617 - Ventaban Sürüm: S.4. 12.07.2720<br>Son Güncəleme: 04.09.2013 12:00<br>Ağ Adress: 10.100.4, 0-7 Tarayar: IE.8.0<br>Yardım: Griş Klavuz                                        |                                                                                                    |

Kullanıcı Giriş Ekranının üst kısmında kurum logosu, sol kısmında butonlardan oluşan bir menü, sağ kısımda giriş ekranı, alt kısmında ise yazılım bilgilerini içeren bilgilendirme alanı bulunmaktadır.

|                            | BDD                                              | Bankacılık Düzenleme ve Denetleme Kurumu<br>Elektronik Belge ve Arşiv Yönetim Sistemi                                                                                                   | • KURUM LOGOSU     |
|----------------------------|--------------------------------------------------|----------------------------------------------------------------------------------------------------|--------------------|
| BUTONLARDAN<br>OLUŞAN MENÜ |                                                  | Lütfen Kullanıcı Adı ve Şifreniz ile giriş yapınız<br>Kullanıcı Adı<br>Şifre                                                                                                    | GİRİŞ EKRANI       |
|                            |                                                  | Sürüm: S.4.13.08, 1617 - Veritabanı Sürüm: S.4.12.07.2720<br>Son Güncelleme: 04.09.2013 12:00<br>Ağ Adresi: 212.175.177.68 - Tarayıcı: Chrome 30.0<br>Yardım: Giriş Kılavuz             | ILGILENDIRME ALANI |
|                            | Bu sistem içeriğindeki tüm<br>Hakları ile ilgili | materyaller, yazı, makale, görüntü, doküman, fotoğraf, resim, ses, şaret veya sair fikir ü<br>yasal mevzuat uyarınca korunmakta olup, İş Yazılım'ın yazılı izni olmadıkça kullanılamaz. | rünleri Telif      |

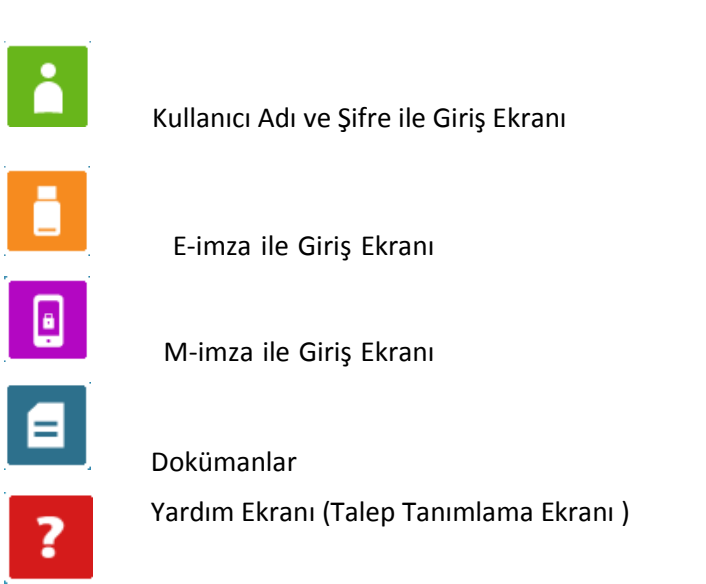

### 1.1.a. Kullanıcı Adı ve Şifre ile Giriş Ekranı (

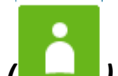

Sistemin giriş ekranı ile aynı ekran olan kullanıcı giriş ekranında kullanıcının sisteme güvenli bir şekilde girişini sağlayan "kullanıcı adı" ve "şifre" alanları bulunmaktadır. Elektronik Belge ve Arşiv Yönetim Sistemine kayıtlı olmayan herhangi biri bu ekran aracılığıyla sisteme giriş yapamaz. Bu ekran ile sisteme giriş yapabilmek için, "kullanıcı adı" alanına sahip olduğunuz kullanıcı adını, "şifre" kısmına ise belirlediğiniz şifrenizi girmeniz gerekmektedir. Gerekli alanları doldurduktan sonra "Sisteme Giriş" butonuna tıklayarak sisteme güvenli bir şekilde giriş yapabilirsiniz.

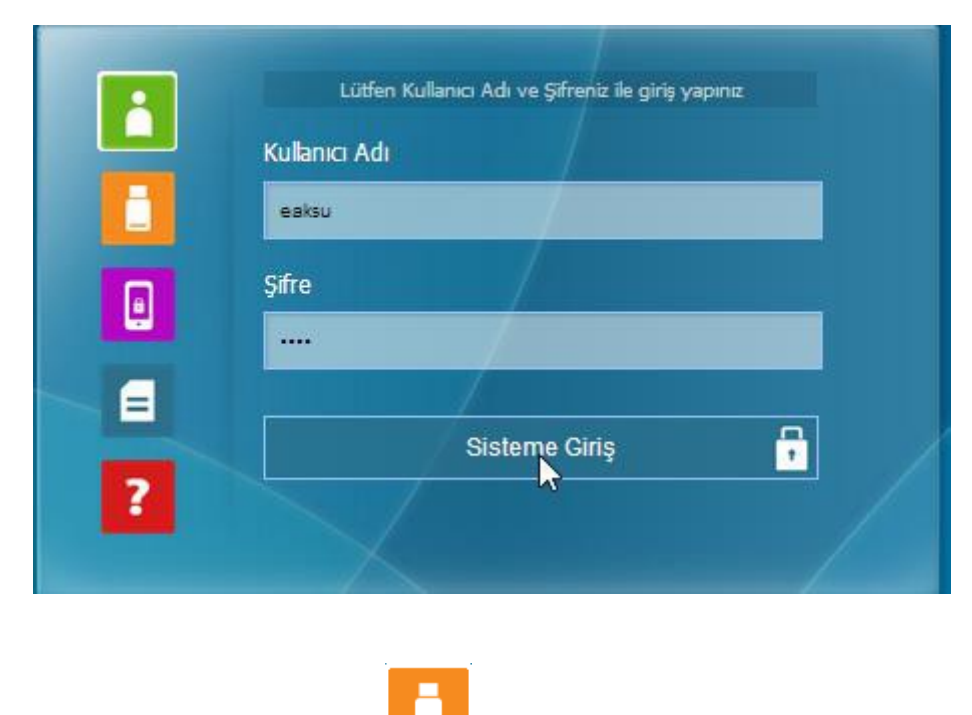

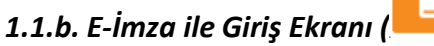

Elektronik imza ile sisteme giriş yapılmak istenildiğinde "E-İmza ile Giriş" butonu aracılığıyla eimza giriş ekranına erişilir. E-imzanız takılı iken "E-İmza ile Giriş" butonuna tıkladığınızda sistem eimza ile giriş için gerekli olan programları çalıştırmaya başlayacaktır.

| Uygularna goreksinimleri doğularıyor. Bu işlem birkaç dakka | Bankacik Dizeniene ve Deneterne Kurumu<br>BDDIK<br>Elektronik Belge ve Arşiv Yosetim Sistemi                                                                                                    |
|-------------------------------------------------------------|----------------------------------------------------------------------------------------------------|
| sireble                                                     | Dosya Aç - Güvenlik Uyansı                                                                                                    |
|                                                             | Image: Section of the section of the section of th |
|                                                             |                                                                                                    |

| <b>-</b>         |                          |                                    |      |
|------------------|--------------------------|------------------------------------|------|
| Tublak AKIS      | ~                        | FATMA POLAT                        | . 4  |
| Kamu Bektrunk S  | lettika Hanet Sajleyon   | -Sixin S                           |      |
| By settika, 5070 | seyk Beldtonik Ince Kanu | runa pire ntelki elektronik settik | udr. |
| C Contraction    | s                        | ertifika No : 1305 a5 3a 0a 22     | 74   |
|                  |                          | TC No :                            |      |
| Littlen PINkodun | u genz.t                 | Canada Milei - FATHA ROLAT         | _    |
| <b>C</b>         | 5                        | Distant of a minimum of the        |      |
|                  | 60                       | P. LOWE : UNU                      | _    |
| and the second   | L A                      | Bas Tar : 25 1 2010 1012           | 73   |
| anti-            | A MAANE                  | Bit. Tar : 24.6.2016 10.123        | 19   |

Gerekli izinleri verdikten sonra, sistem e-im za ara yuzunden ifrenizi girerek sisteme eriiminizi saglayacakt1r.

E-imza arayüzünde, e-imza hizmet sağlayıcıların listesini, TC numaranızı, adınızı soyadınızı, şifre gireceğiniz alanı görebilirsiniz. "Tubitak AKIS" hizmet sağlayıcısı varsayılan olarak sistem tarafından seçilmektedir. Ayrıca şifrenizi gireceğiniz alanın yanındaki oklar sayesinde, şifrenizin sistem tarafından hatırlanma süresini artırabilir veya azaltabilirsiniz. Şifrenizi girdikten sonra "imzala" butonuna tıkladığınızda sistem e-imzanızı kullanarak güvenli bir şekilde sisteme girişinizi sağlayacaktır.

|                                                                                                    | EBYS Siste                     | emine, 11.09.2013 13:41:12 'de Giriş İşlemir<br>Onavlvorsunuz                                                            | ni                                     |
|----------------------------------------------------------------------------------------------------|--------------------------------|----------------------------------------------------------------------------------------------------|----------------------------------------|
|                                                                                                    | Tubitak AKIS                   | Y FATMA POLAT                                                                                                    | ~                                      |
| a imaa himnat                                                                                                    | Aladdin                        | sı - Sürüm 5                                                                                                    |                                        |
| sağlayıcılan listesi                                                                                                    | NCipher                        | nununa göre nitelikli elektronik sertifikadır                                                                            |                                        |
|                                                                                                    | Net-ID<br>Siemens CardOS       | Sertifika No : 13 05 a5 3e 0a 22 7d                                                                                      |                                        |
|                                                                                                    | StarCOS<br>Tubezk AKIS         | TC No :                                                                                                    |                                        |
|                                                                                                    | TUDIAK ANS                     | Gerçek Kişi : FATMA POLAT                                                                                                |                                        |
| şifrenizi gireceğiniz<br>alan                                                                                                    |                                | 15 . P. Limit : 0.00                                                                                                    |                                        |
| and the second second se | hand the                       | Bas. Tar : 25.6.2013 10:12:39                                                                                            |                                        |
| şifre hatırlama süresini                                                                                                    | mzala                          | Bit. Tar : 24.6.2016 10:12:39                                                                                            | 1                                      |
| azarup, annabien okiar                                                                                                    | 5070 sayılı elmza kanunu       | kapsamınca Güvenli Elektronik İmza oluşturulaca                                                                          | ktır. 🔀                                |
|                                                                                                    |                                | e-imza ile si<br>iptal ec                                                                                                | isteme giriş işler<br>debileceğiniz bu |
|                                                                                                    | Sürüm: Sor<br>Sor<br>Ağ Adresi | - Veritabanı Sürüm: S.4.12.07.2720<br>n Günceleme: 04.09.2013 12:00<br>: 192.168.1.21 - Tarayıcı: Chrome 29.0<br>Yardım: |                                        |

### 1.1.c. Mobil İmza ile Giriş Ekranı (

Mobil imza ile sisteme giriş yapılmak istenildiğinde "Mobil İmza ile Giriş" butonu aracılığıyla mobil imza giriş ekranına erişilir. Mobil imza ile sisteme giriş yapabilmeniz için telefon numaranızın daha önceden sisteme tanımlanmış olması gerekmektedir. Kullanıcı adınızı "Kullanıcı Adı ve Şifre ile Giriş" ekranındaki "kullanıcı adı" alanına yazdıktan sonra "Mobil İmza ile Giriş" butonuna tıkladığınızda sistem GSM numaranızı ilk ve son üç hanesini ekranda gösterecektir.

| Bankacılık                                                                                    | c Düzenleme ve Denetleme Kurumu                     |
|-----------------------------------------------------------------------------------------------|-----------------------------------------------------|
| BDDK Elektronik                                                                               | s Belge ve Arşiv Yönetim Sistemi                    |
| GSM No<br>0533****966<br>Implementation<br>Mobil Impa Ille Giriş<br>2<br>Sürüm:<br>Ağ Adresi: | Lütfen Mobil Imza ile giriş yapınız<br>Mobil İmzala |

| B | Bankacılık Düzenleme ve Denetleme Kurumu<br>Elektronik Belge ve Arşiv Yönetim Sistemi                                                                              |
|---|----------------------------------------------------------------------------------------------------|
|   | Lütfen Mobil İmza ile giriş yapınız<br>GSM No<br>0533****966                                                                                                    |
|   | Mobil mzala                                                                                                    |
| 2 | 985A 2AEC 90FE BC4A CO9C 3E35 5390 1E40<br>Sn. Sistem Yonebösi<br>Telefonumiza gelen parmak izi kontrolunü yaptiktan sorva şifrenizi girerek<br>işlemi onaylayınız |
|   | Sürüm: - Ventabanı Sürüm: 5.4.12.07.2720<br>Son Güncelleme: 04.09.2013 12:00<br>Ağ Adresi: 192.168.1.21 - Tarayıcı: Chrome 29.0<br>Yardımı                         |

"Mobil imzala" butonuna t1klad1gln1Zda sistem atom atik olarak cep telefonunuza "Beige yonetim sistemine 11.09.2013 14:48 itibari ile giriyapmaktas1n1z" eklinde bir uyan mesaj1 gonderecektir. Tamam, butonu ile ilemi onaylad1ktan sonra, cep telefonunuzda

işleme ait parmak izi numarası görülecektir. Bu aşamayı da tamam butonu ile onayladıktan sonra, sahip olduğunuz şifreyi isteyecek olan ekran cep telefonu ekranınızda görülecektir. Şifrenizi girdikten sonra elektronik belge ve arşiv yönetim sistemi otomatik olarak sistemi açacaktır.

#### 1.1.d. Dokümanlar Ekranı (

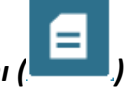

"Dokümanlar" butonuna tıkladığınızda "E-İmza Program ve Sürücüler" ekranı açılacaktır. Bu ekranda elektronik belge ve arşiv yönetim sistemini kişisel bilgisayarınızda çalıştırmanız için gerekli olan programların ve sürücülerin güncel haline erişebilirsiniz.

| BDDK                                                    | Bankacılık Düzenleme ve Denetleme Kurumu<br>Elektronik Belge ve Arşiv Yönetim Sistemi                                                                                                    |
|---------------------------------------------------------|----------------------------------------------------------------------------------------------------|
| i i i i i i i i i i i i i i i i i i i                   | <ul> <li>Edmaa Ekkentiler Ek Uygulama deneme</li> <li>e-İmza Patch x86</li> <li>e-İmza Patch x64</li> <li>e-İmza Patch x64</li> <li>Aklık Kart Sürücüsü 32 Bit</li> <li>Aklık Kart Sürücüsü 64 Bit</li> <li>Omni Kart Sürücüsü 64 Bit</li> <li>Omni Kart Sürücüsü 32 Bit</li> <li>Windows 7 32 Bit</li> <li>Windows 7 64 Bit</li> <li>Omni Key Windows 7 64 Bit</li> <li>Omni Key Windows 7 32 Bit</li> <li>Vista 64 Bit</li> <li>Yista 64 Bit</li> <li>Zi 92 Bit</li> <li>Zi 96 4 Bit</li> </ul> |
| Bu sistem içeriğindeki tüm i<br>Telif Haklan ile ikcili | Sürüm: S.4.13.08.1617 - Veritabanı Sürüm: S.4.12.07.2720<br>Son Güncelleme: 04.09.2013 12:00<br>Ağ Adresi: 192.168.1.7 - Tarayıcı: Chrome 29.0<br>Yardım: Giriş Kılavuz<br>nateryaller, yazı, makale, görüntü, doküman, fotoğraf, resim, sés, işaret veya sair fikir ürünleri<br>yasal meyzuat uyarınca korunmakta olup. İş Yazılım'ın yazılı izni olmadıkca kullanılamaz.                                                                                                    |

"E-İmza Program ve Sürücüler" ekranı 3 sekmeden oluşmaktadır.

 E-İmza: Bu sekmede, e-imza uygulamasını çalıştırmak için gerekli olan programlar bulunur. Bu programlara işletim sistemi ve sistem türüne göre ayrı ayrı olarak link verilmiştir. İşletim sistemi ve sistem türüne uygun olan sürücüler bilgisayara yüklenebilir.

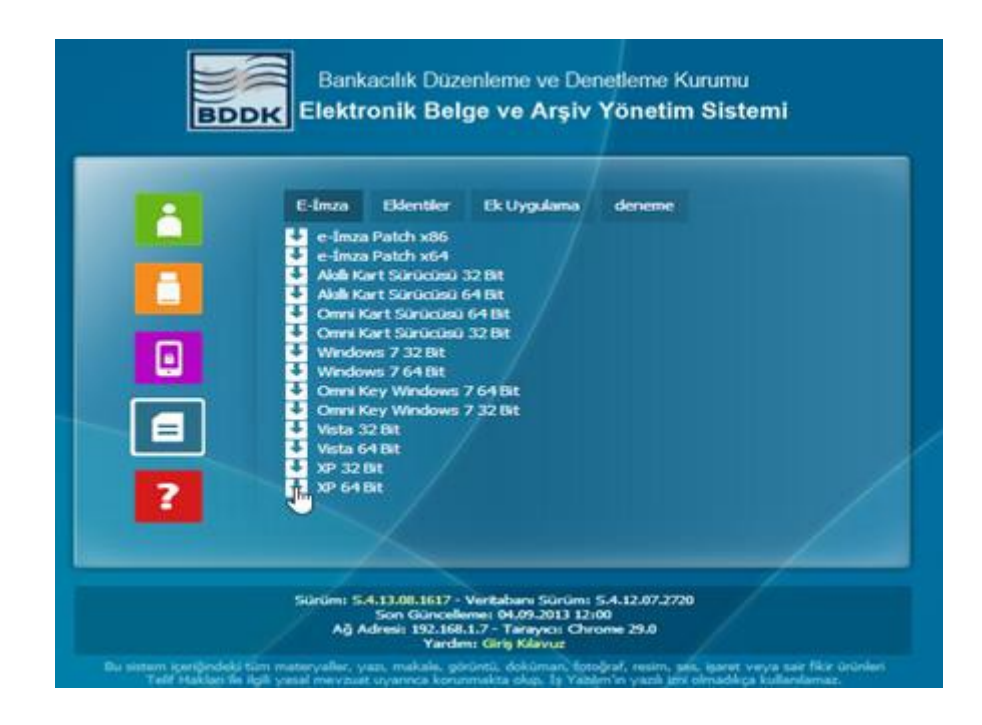

 Eklentiler: Bu sekmede, e-imza programını çalıştırabilmek için tarayıcıların ihtiyaç duyduğu eklentiler bulunmaktadır.

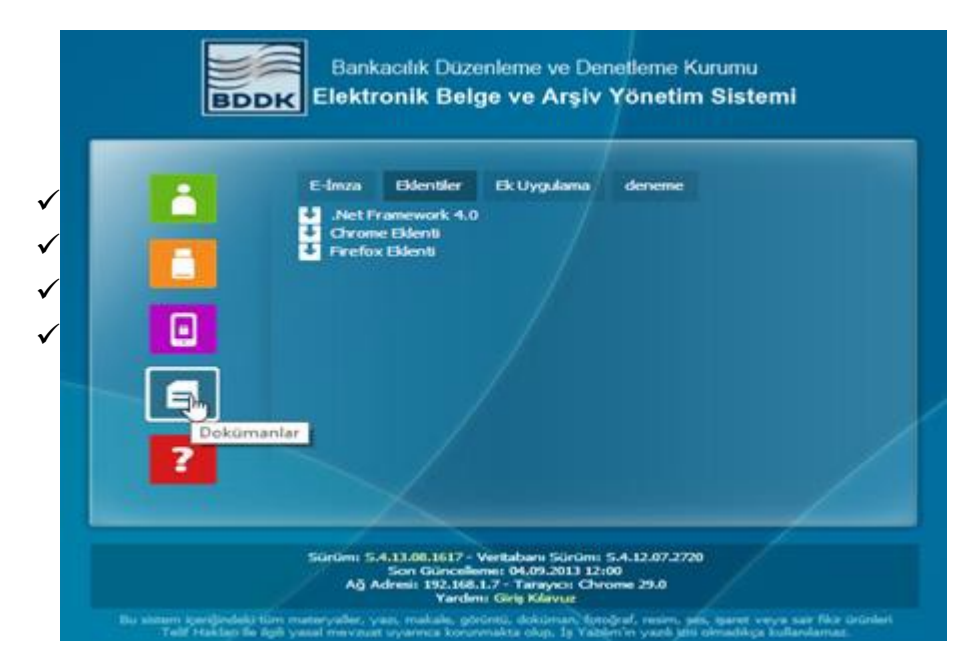

✓ **Ek Uygulama:** Bu sekme ek uygulamaların indirebileceği linkleri içermektedir.

|   | E-İmza Eklentiler Ek Uygulama den<br>BBYS Uyari<br>Ofis Eklenti                                                                                              | eme            |
|---|----------------------------------------------------------------------------------------------------|----------------|
|   |                                                                                                    |                |
| 2 |                                                                                                    |                |
| - | Stations 5 & 13 AB 1617 - Markaham Girolani 5 & 13                                                                                                    | 87 770         |
|   | Sürüm: S.4.13.08.1617 - Veritabarı Sürüm: S.4.12.<br>Son Güncelleme: 04.09.2013 12:00<br>Ağ Adresi: 192.160.1.7 - Tarayoz: Chrome 29<br>Yardım: Giriş Klavuz | 07.2720<br>1.0 |

Yardım butonuna tıklandığında, sistem kullanıcıyı talep giriş ekranına yönlendirmektedir. Kullanıcı sistem ile ilgili hataları ve istekleri talep ekranı yardımı ile İş Yazılım destek ve yazılım ekibine ulaştırabilmektedir.

|   |                  | Yardım Menüsü         |     |
|---|------------------|-----------------------|-----|
|   | Talep Tipi       | Anza/Hata Düzeltme    |     |
|   | E-Posta          |                       |     |
|   | Talep            |                       |     |
|   | Güvenlik<br>Kodu | Güvenlik Kodu Giriniz | G 9 |
| ? | Kaydet           | Temizle Kapat         |     |

ekranı

✓ Talep tipi

Talep

- ✓ E-Posta
- ✓ Talep
- ✓ Güvenlik Kodu

alanlarından oluşmaktadır.

| $\triangleright$ | Talep Tipi: | Açılır | listeden   | girilecek   | talebin    | tipi   | seçilir. | Açılır  | listede  | "Arıza/ | /Hata  |
|------------------|-------------|--------|------------|-------------|------------|--------|----------|---------|----------|---------|--------|
|                  |             | Düzelt | tme, Deği  | şiklik Gür  | ncelleme,  | Kur    | ulum ist | teği, D | onanım   | Problen | nleri" |
|                  |             | seçen  | ekleri var | dır. Kullar | nıcı kendi | i tale | ebine gö | öre bu  | listeden | uygun   | olan   |
|                  |             | seçen  | eği seçme  | lidir.      |            |        |          |         |          |         |        |

- E-Posta: Talep girişini yapan kullanıcı bu alana e- posta adresini girmelidir.
- Talep: Kullanıcı talebi ile ilgili ayrıntılı açıklamayı bu alana yazmalıdır.
- Güvenlik Kodu: Talebin sisteme güvenli bir şekilde girişini tamamlamak için talebi giren kullanıcı sistem tarafından ekranda görüntülenen "güvenlik kodunu" tekrar yazarak bu kodun doğruluğunu sisteme onaylatmalıdır. "Kodu dinle" linki ile güvenlik kodunu sesli olarak dinleme imkanı sunulmuştur.

Butonları kullanarak işlemleriniz tamamlayabilirsiniz.

 Kaydet
 Talep girişini kaydetmeyi sağlayan butondur.

 Temizle
 Talep giriş ekranını temizleyerek yeni bir talep girişini sağlayan butondur.

 Kapat
 Talep giriş ekranını kapatarak kullanıcıyı "kullanıcı adı ve şifre ile giriş" ekranına yönlendiren butondur.

#### 1.2.Bilgilendirme Alanı

Bilgilendirme alanı, yazılım hakkında bilgileri içeren alandır. Bu alandan yazılım ile ilgili güncelleme bilgileri, kullanılan sürüm, sistemin en son ne zaman güncellendiği bilgisi öğrenilebilir. Ayrıca "Giriş Kılavuzu" linkinden kullanım kılavuzuna erişilebilir.

Sürüm: S.4.13.08.1617 - Veritabanı Sürüm: S.4.12.07.2720 Son Güncelleme: 04.09.2013 12:00 Ağ Adresi: 192.168.1.7 - Tarayıcı: Chrome 29.0

Yardım: Giriş Kılavuz

Bu sistem içeriğindeki tüm materyaller, yazı, makale, görüntü, doküman, fotoğraf, resim, ses, işaret veya sair fikir ürünleri Telif Hakları ile ilgili yasal mevzuat uyarınca korunmakta olup, İş Yazılım'ın yazılı izni olmadıkça kullanılamaz.

#### Sürüm: S.4.13.08.1617 linkine tıklandığında sistem kullanıcıyı yapılan son güncellemelerin bulunduğu sayfaya yönlendirecektir.

Sürüm: <u>S.4.13.08.1617</u> - Veritabanı Sürüm: S.4.12.07.2720 Son Gillelleme: 04.09.2013 12:00 Ağ Adresi: 192.168.1.7 - Tarayıcı: Chrome 29.0 Yardım: Giriş Kılavuz

S.4.13.08.1617

#### S.4.13.08.1617

- Şablonlara |ekmetin| alanı ilave edildi.
- Bir evrağa aynı dosyanın eklenmesi güncellemesi.
- \$ 4 13 08 0514
- Aramalarda Belge Yöneticisi yetkisi ayarı.
- Çıkış raporuna Kayıt Kullanıcı eklendi.
- Olur Konu ayrıntısı eklendi.
- Mobil İmza API Güncellendi.
- Vekalet Onav sonrası havale islemleri.
- S.4.13.07.1312
- Giden Yazı Dağıtım Listesi Ek Bilgisi.
- İc Yazı Insan Kaynakları Havale

#### S.4.13.07.0913

- Olur/Taseron avarları.
- Tebliğ Evrak Tipi Eklendi.
- Tamim sayı tipi.
- İlgi ekleme düzenleme.
- S.4.13.06.2818
- Evrak zimmetleme bilgilendirme eklendi.
- eYazışma Paket doğrulama eklendi.
- Comcec Düzenlemesi
- Evrak Gösterim Düzenlemesi.
- S.4.13.06.2018
- Şef Havale yetkisi
- Grup Dağıtım güncellemesi,
- Gelen evraklara onaylı havale eklendi.
- S.4.13.06.0712
- İç yazı dağıtım listesi düzenlemesi.

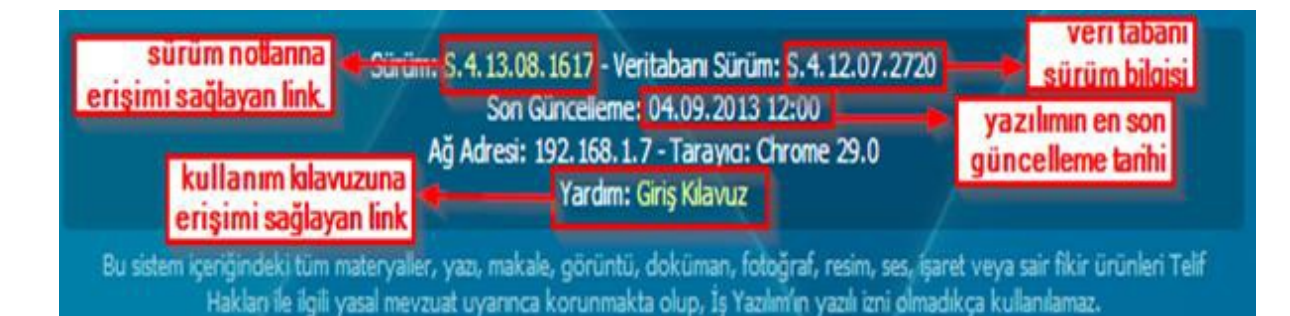

#### Geçmiş Sürüm Notları